# **CLUSTERPRO for Linux Ver3.0**

# リソース詳細編

2004.07.30 第1版

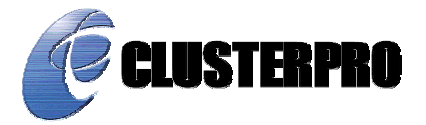

### 改版履歴

| 版数 | 改版日付       | 内容         |
|----|------------|------------|
| 1  | 2004/07/30 | 3.x用初版新規作成 |
|    |            |            |
|    |            |            |
|    |            |            |
|    |            |            |
|    |            |            |
|    |            |            |
|    |            |            |
|    |            |            |
|    |            |            |
|    |            |            |
|    |            |            |
|    |            |            |
|    |            |            |
|    |            |            |
|    |            |            |
|    |            |            |
|    |            |            |
|    |            |            |
|    |            |            |
|    |            |            |
|    |            |            |
|    |            |            |
|    |            |            |
|    |            |            |
|    |            |            |
|    |            |            |
|    |            |            |
|    |            |            |
|    |            |            |
|    |            |            |
|    |            |            |
|    |            |            |
|    |            |            |
|    |            |            |
|    |            |            |
|    |            |            |
|    |            |            |
|    |            |            |
|    |            |            |
|    |            |            |
|    |            |            |
|    |            |            |
|    |            |            |
|    |            |            |
|    |            |            |

CLUSTERPRO®は日本電気株式会社の登録商標です。

FastSync<sup>™</sup>は日本電気株式会社の商標です。

Linuxは、Linus Torvalds氏の米国およびその他の国における、登録商標または商標です。 RPMの名称は、Red Hat, Inc.の商標です。

Intel、Pentium、Xeonは、Intel Corporationの登録商標または商標です。

Microsoft、Windowsは、米国Microsoft Corporationの米国およびその他の国における登録商標です。 VERITAS、VERITAS ロゴ、およびその他のすべてのVERITAS 製品名およびスローガンは、 VERITAS Software Corporation の商標または登録商標です。

> 最新の動作確認情報、システム構築ガイド、アップデート、トレッキングツールなどは 以下のURLに掲載されています。

システム構築前に最新版をお取り寄せください。

NECインターネット内でのご利用 http://soreike.wsd.mt.nec.co.jp/ [クラスタシステム]→[技術情報]→[CLUSTERPROインフォメーション]

NECインターネット外でのご利用 http://www.ace.comp.nec.co.jp/CLUSTERPRO/ [ダウンロード]→[Linuxに関するもの]→[ツール]

| 1 Vx\ | /M関連リソース                                     | 5  |
|-------|----------------------------------------------|----|
| 1.1   | 動作確認情報                                       | 5  |
| 1.1.1 | CLUSTERPROのバージョン                             | 5  |
| 1.1.2 | ディストリビューション                                  | 5  |
| 1.1.3 | VERITAS Volume Manager のバージョン                | 5  |
| 1.2   | CLUSTERPROで制御するリソース                          | 6  |
| 1.3   | CLUSTERPROで制御する際の注意事項                        | 8  |
| 1.4   | VERITAS Volume Manager を用いたクラスタ構築            |    |
| 1.4.1 | VERITAS Volume Manager の構成                   |    |
| 1.4.2 | CLUSTERPRO環境のサンプル                            |    |
| 1.4.3 | クラスタ生成手順概要                                   |    |
| 1.4.4 | クラスタ構成情報の作成手順                                | 17 |
| 1.5   | 運用保守                                         |    |
| 1.5.1 | VERITAS Volume Manager の構成変更手順               |    |
| 1.5.2 | VERITAS Volume Manager 障害時における CLUSTERPROの運用 |    |
| 2 RA  | Wリソース                                        | 46 |
| 2.1   | 動作確認情報                                       |    |
| 2.1.1 | CLUSTERPROのバージョン                             |    |
| 2.2   | 切替パーティション                                    |    |
| 2.3   | RAWリソースに関する注意事項                              |    |
| 3 RA  | Wモニタリソース                                     | 48 |
| 3.1   | 動作確認情報                                       | 48 |
| 3.1.1 | CLUSTERPROのバージョン                             |    |
| 3.2   | RAWモニタリソースに関する注意事項                           |    |
| 3.3   | RAWモニタリソースの設定例                               |    |
| 4 bor | nding                                        | 52 |
| 4.1   | 動作確認情報                                       |    |
| 4.1.1 | CLUSTERPROのバージョン                             |    |
| 4.1.2 | ディストリビューション                                  |    |
| 4.1.3 | ネットワークインタフェイス                                |    |
| 4.2   | 注意事項                                         |    |
| 4.3   | bonding設定例                                   | 53 |

# 1 VxVM関連リソース

# 1.1 動作確認情報

### 1.1.1 CLUSTERPROのバージョン

以下のCLUSTERPROのバージョンでサポートします。

| CLUSTERPRO | Version    |
|------------|------------|
| サーバ        | SE3.0-4 以降 |
| トレッキングツール  | 3.0-4 以降   |

### 1.1.2 ディストリビューション

以下のバージョンで動作確認しています。

| Distribution                                   | kernel         |
|------------------------------------------------|----------------|
| Red Hat Enterprise Linux AS release 3 (Taroon) | 2.4.21-4.EL    |
| Red Hat Enterprise Linux ES release 3 (Taroon) | 2.4.21-4.Elsmp |

### 1.1.3 VERITAS Volume Manager のバージョン

以下のバージョンで動作確認しています。

| rpm      | Version | Release     |
|----------|---------|-------------|
| VRTSvlic | 3.00    | 009         |
| VRTSvxvm | 3.2     | update5_RH3 |
| VRTSvxfs | 3.4.4   | RHEL3       |

### 1.2 CLUSTERPROで制御するリソース

VERITAS Volume Manager **ディスクグループ**(以降 ディスクグループ)とは物理ディスク を仮想的にグループ化したものです。このディスクグループから確保した論理的なパーティショ ンを**ボリューム**といいます。

CLUSTERPROは、ディスクグループとボリュームをそれぞれVxVMディスクグループリソース、VxVMボリュームリソースとして制御することができます。

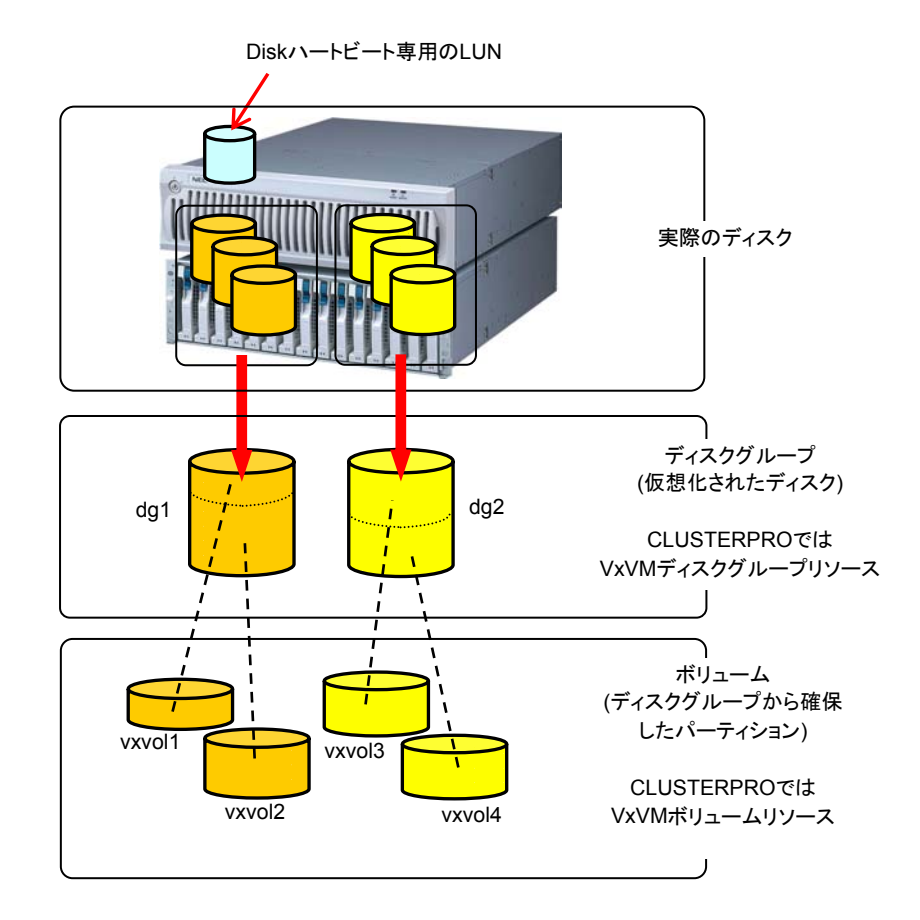

- \* ディスクグループについて
  - + ディスクグループの定義はCLUSTERPRO側で行いません。
  - + ディスクグループの活性(インポート)/非活性(デポート)処理はCLUSTERPROのVxVM ディスクグループリソースで行います。
  - + CLUSTERPROの設定情報に含まれるディスクグループはOS起動時に自動的にデ ポート処理を行います。
  - + CLUSTERPROの設定情報に含まれていないディスクグループはデポートしません。
- \* ボリュームについて
  - + ボリュームの定義はCLUSTERPRO側で行いません。
  - + ボリューム上のファイルシステムのマウント/アンマウントはCLUSTERPROのVxVMボ リュームリソースで行います。
  - + ディスクグループをインポートしボリュームが起動された状態でアクセス可能なrawデバ イス(/dev/vx/rdsk/[ディスクグループ名]/[ボリューム名])のみを使用する場合 (=ボ

リューム上にファイルシステムを構築しないでrawアクセスを行う場合)には VxVMボ リュームリソースは不要です。

- \* 依存関係について
  - + デフォルトの依存関係は「VxVMボリュームリソースはVxVMディスクグループリソース に依存する」設定になっています。

# 1.3 CLUSTERPROで制御する際の注意事項

(1) Diskハートビート専用のLUNを確保してください。

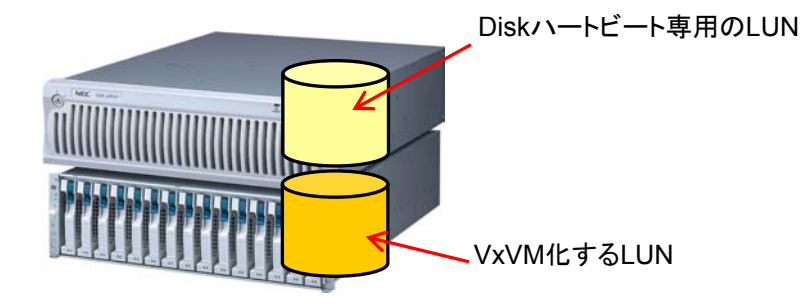

ディスクグループに追加するディスクは物理ディスク単位で追加します。ディスクグループは どちらか片方のサーバでのみインポートされます。したがって、両サーバから同時にアクセス が必要なDiskハートビート用のパーティションは、ディスクグループに追加するディスクと同一 LUNに持つことはできません。

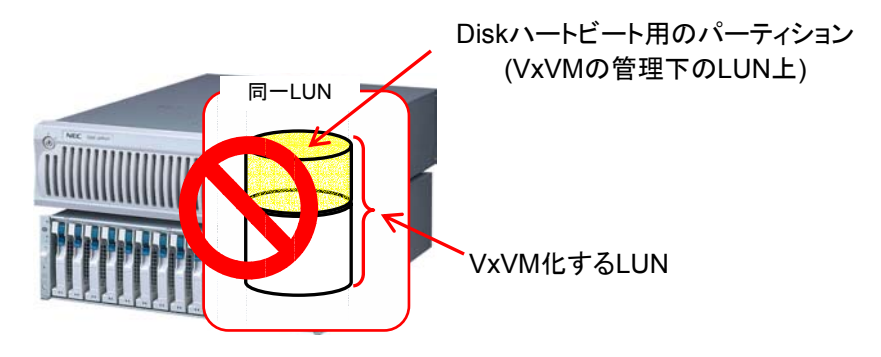

(2) ボリュームRAWデバイスの実RAWデバイスについて事前に調べておいてく ださい。

CLUSTERPROをインストールする前に、片サーバで活性しうる全てのディスクグループを インポートし、全てのボリュームを起動した状態にします。

以下のコマンドを実行します。 # raw -ga bound to major 199, minor 2 /dev/raw/raw2 /dev/raw/raw3 bound to major 199, minor 3 1 2 例)ディスクグループ名、ボリューム名がそれぞれ以下の場合 + ディスクグループ名 dg1 + dg1配下のボリューム名 vol1、vol2 以下のコマンドを実行します。 # ls -l /dev/vx/dsk/dg1/ 2 5月 15 22:13 vol1 brw-----1 root root 199, 3 5月 15 22:13 vol2 brw-----1 root root 199. 3

②と③のメジャー/マイナー番号が等しいことを確認します。

これにより確認されたRAWデバイス①はCLUSTERPROのDiskハートビートリソース、 RAWリソース、RAWモニタリソースでは絶対に設定しないでください。

# 1.4 VERITAS Volume Manager を用いたクラスタ構築

### 1.4.1 VERITAS Volume Manager の構成

CLUSTERPROで動作確認済みのVERITAS Volume Manager の構成は以下のようになります。

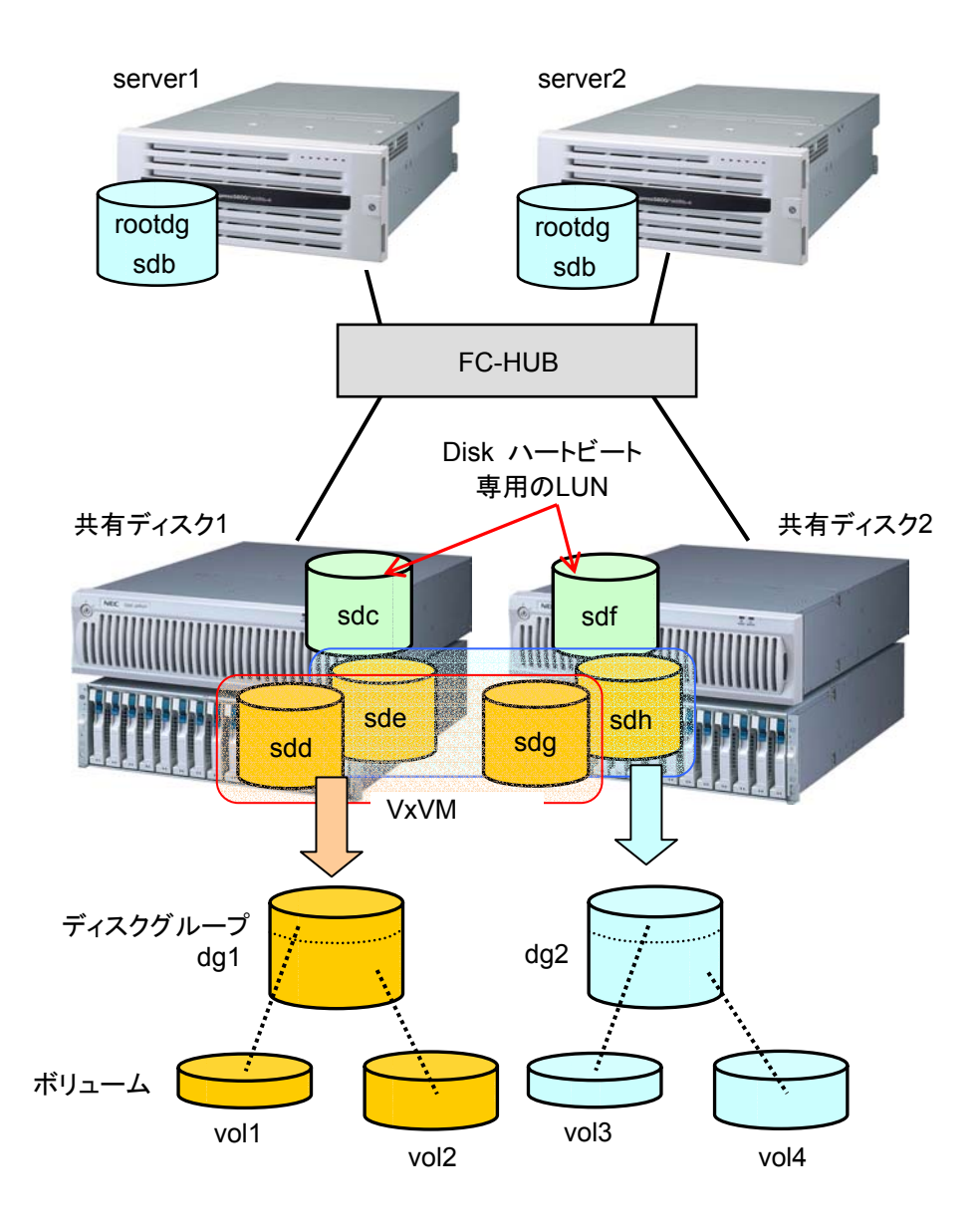

#### 前頁のVxVMの設定例は以下のようになります。

| ディスクグループ1           |         |             |               |                       |  |
|---------------------|---------|-------------|---------------|-----------------------|--|
| dg1                 | 物理ディスク1 |             | /dev/sdd      |                       |  |
|                     | 物理ディスク2 |             | /dev/sdg      |                       |  |
|                     | ボリューム   |             |               |                       |  |
|                     | vol1 *1 |             | ボリュームデバイス名    | /dev/vx/dsk/dg1/vol1  |  |
|                     |         |             | ボリュームRAWデバイス名 | /dev/vx/rdsk/dg1/vol1 |  |
|                     |         |             | ファイルシステム      | vxfs                  |  |
|                     | vol2 *1 |             | ボリュームデバイス名    | /dev/vx/dsk/dg1/vol2  |  |
|                     |         |             | ボリュームRAWデバイス名 | /dev/vx/rdsk/dg1/vol2 |  |
|                     |         |             | ファイルシステム      | vxfs                  |  |
| ディスクグ               | ブループ2   |             |               |                       |  |
| dg2                 | 物理ディスク1 |             | /dev/sde      |                       |  |
|                     | 物理ディス   | ク2          | /dev/sdh      |                       |  |
|                     | ボリューム   |             |               |                       |  |
|                     | vol3 *1 |             | ボリュームデバイス名    | /dev/vx/dsk/dg2/vol3  |  |
|                     |         |             | ボリュームRAWデバイス名 | /dev/vx/rdsk/dg2/vol3 |  |
|                     |         |             | ファイルシステム      | vxfs                  |  |
|                     | vol4 *1 |             | ボリュームデバイス名    | /dev/vx/dsk/dg2/vol4  |  |
|                     |         |             | ボリュームRAWデバイス名 | /dev/vx/rdsk/dg2/vol4 |  |
|                     |         |             | ファイルシステム      | vxfs                  |  |
| rootdg用ディスク         |         |             |               |                       |  |
| server1側 /dev/sdbのパ |         | ーティション      |               |                       |  |
| server2側 /dev/sdbのパ |         | ーティション      |               |                       |  |
| Diskハートビートリソース用LUN  |         |             |               |                       |  |
| 共有ディスク1 /dev/sdcのパ  |         | /dev/sdcのパ  | ーティション        |                       |  |
| 共有ディスク2 /dev/sdfの   |         | /dev/sdfのパ- | ーティション        |                       |  |

\*1 動作確認した環境では、ディスクグループに物理ディスクを複数登録し、ボリュームを共有ディスクの筐体間でミラーリングしました。

### 1.4.2 CLUSTERPRO環境のサンプル

リソースの各設定パラメータの詳細については「トレッキングツール編」を参照してください。 ここで設定するVxVMのパラメータは「1.4.1 VERITAS Volume Manager の構成」のVxVM の設定例をもとに設定します。

|        |                | 設定パラメータ        | 設定値                  |  |
|--------|----------------|----------------|----------------------|--|
| クラスタ構成 |                | クラスタ名          | cluster              |  |
|        |                | サーバ数           | 2                    |  |
|        |                | フェイルオーバグループ数   | 3                    |  |
|        |                | モニタリソース数       | 8                    |  |
|        | ハートビートリソース     | LANハートビート数     | 2                    |  |
|        |                | COMハートビート数     | 1                    |  |
|        |                | DISKハートビート数    | 2                    |  |
| 1      | 台目のサーバの情報      | サーバ名           | server1              |  |
| (      | マスタサーバ)        | インタコネクトのIPアドレス | 192.168.0.1          |  |
|        |                | (専用)           |                      |  |
|        |                | インタコネクトのIPアドレス | 10.0.0.1             |  |
|        |                | (バックアップ)       |                      |  |
|        |                | パブリックのIPアドレス   | 10.0.0.1             |  |
|        |                | COMハートビートデバイス  | /dev/ttyS0           |  |
|        |                | DISKハートビートデバイス | /dev/sdc1            |  |
|        |                |                | /dev/raw/raw10       |  |
|        |                |                | /dev/sdf1            |  |
|        |                |                | /dev/raw/raw11       |  |
| 2      | 台目のサーバの情報      | サーバ名           | server2              |  |
|        |                | インタコネクトのIPアドレス | 192.168.0.2          |  |
|        |                | (専用)           |                      |  |
|        |                | インタコネクトのIPアドレス | 10.0.0.2             |  |
|        |                | (バックアップ)       |                      |  |
|        |                | パブリックのIPアドレス   | 10.0.0.2             |  |
|        |                | COMハートビートデバイス  | /dev/ttyS0           |  |
|        |                | DISKハートビートデバイス | /dev/sdc1            |  |
|        |                |                | /dev/raw/raw10       |  |
|        |                |                | /dev/sdf1            |  |
|        |                |                | /dev/raw/raw11       |  |
| 1      | つ目のグループ        | タイプ            | フェイルオーバ              |  |
| (\     | Vebマネージャ用)     | グループ名          | WebManager           |  |
|        |                | 起動サーバ          | server1→server2      |  |
|        |                | グループリソース数      | 1                    |  |
|        | 1つ目のグループリソース*1 | タイプ            | floating ip resource |  |
|        |                | グループリソース名      | WebManagerFIP1       |  |
|        |                | IPアドレス         | 10.0.0.11            |  |
| 2      | つ目のグループ        | タイプ            | フェイルオーバ              |  |
| (業務用)  |                | グループ名          | failover1            |  |
|        |                | 起動サーバ          | server1→server2      |  |
|        |                | グループリソース数      | 4                    |  |
|        | 1つ目のグループリソース   | タイプ            | floating ip resource |  |
|        |                | グループリソース名      | fip1                 |  |
|        |                | IPアドレス         | 10.0.0.12            |  |
|        | 2つ目のグループリソース   | タイプ            | VxVM disk group      |  |
|        |                |                | resource             |  |

|                  |              | 設定パラメータ       | 設定値                   |
|------------------|--------------|---------------|-----------------------|
|                  |              | グループリソース名     | vxdg1                 |
|                  |              | ディスクグループ名     | dg1                   |
|                  |              | ホストIDクリア      | ON                    |
|                  |              | 強制インポート       | OFF                   |
|                  | 3つ目のグループリソース | タイプ           | VxVM volume resource  |
|                  |              | グループリソース名     | vxvol1                |
|                  |              | ボリュームデバイス名    | /dev/vx/dsk/dg1/vol1  |
|                  |              | ボリュームRAWデバイス名 | /dev/vx/rdsk/dg1/vol1 |
|                  |              | マウントポイント      | /mnt/vol1             |
|                  |              | ファイルシステム      | vxfs                  |
|                  | 4つ目のグループリソース | タイプ           | VxVM volume resource  |
|                  |              | グループリソース名     | vxvol2                |
|                  |              | ボリュームデバイス名    | /dev/vx/dsk/dg1/vol2  |
|                  |              | ボリュームRAWデバイス名 | /dev/vx/rdsk/dg1/vol2 |
|                  |              | マウントポイント      | /mnt/vol2             |
|                  |              | ファイルシステム      | vxfs                  |
| 3                | つ目のグループ      | タイプ           | フェイルオーバ               |
| ()               | 業務用)         | グループ名         | failover2             |
|                  |              | 起動サーバ         | server2→server1       |
|                  |              | グループリソース数     | 4                     |
|                  | 1つ目のグループリソース | タイプ           | floating ip resource  |
|                  |              | グループリソース名     | fip2                  |
|                  |              | IPアドレス        | 10.0.0.13             |
|                  | 2つ目のグループリソース | タイプ           | VxVM disk group       |
|                  |              |               | resource              |
|                  |              | グループリソース名     | vxdg2                 |
|                  |              | ディスクグループ名     | dg2                   |
|                  |              | ホストIDクリア      | ON                    |
|                  |              | 強制インポート       | OFF                   |
|                  | 3つ目のグループリソース | タイプ           | VxVM volume resource  |
|                  |              | グループリソース名     | vxvol3                |
|                  |              | ボリュームデバイス名    | /dev/vx/dsk/dg2/vol3  |
|                  |              | ボリュームRAWデバイス名 | /dev/vx/rdsk/dg2/vol3 |
|                  |              | マウントポイント      | /mnt/vol3             |
|                  |              | ファイルシステム      | vxfs                  |
|                  | 4つ目のグループリソース | タイプ           | VxVM volume resource  |
|                  |              | グループリソース名     | vxvol4                |
|                  |              | ボリュームデバイス名    | /dev/vx/dsk/dg2/vol4  |
|                  |              | ボリュームRAWデバイス名 | /dev/vx/rdsk/dg2/vol4 |
|                  |              | マウントポイント      | /mnt/vol4             |
|                  |              | ファイルシステム      | vxfs                  |
| 1                | つ目のモニタリソース   | タイプ           | user mode monitor     |
| (デフォルト作成)        |              | モニタリソース名      | userw                 |
| 2つ目のモニタリソース      |              | タイプ           | VxVM daemon monitor   |
| (VxVMディスクグループリソー |              | モニタリソース名      | vxdw                  |
| ス追加時自動作成)        |              |               |                       |
| 3つ目のモニタリソース      |              | タイプ           | VxVM volume monitor   |
| ()               | /xvol1の監視)   | モニタリソース名      | vxvolw1               |
|                  |              | 監視デバイス        | /dev/vx/rdsk/dg1/vol1 |
|                  |              | VxVMボリュームリソース | vxvol1                |
|                  |              | 異常検出時         | クラスタデーモン停止とOS         |

|             | 設定パラメータ       | 設定値                   |
|-------------|---------------|-----------------------|
|             |               | シャットダウン               |
| 4つ目のモニタリソース | タイプ           | VxVM volume monitor   |
| (vxvol2の監視) | モニタリソース名      | vxvolw2               |
|             | 監視デバイス        | /dev/vx/rdsk/dg1/vol2 |
|             | VxVMボリュームリソース | vxvol2                |
|             | 異常検出時         | クラスタデーモン停止とOS         |
|             |               | シャットダウン               |
| 5つ目のモニタリソース | タイプ           | VxVM volume monitor   |
| (vxvol3の監視) | モニタリソース名      | vxvolw3               |
|             | 監視デバイス        | /dev/vx/rdsk/dg2/vol3 |
|             | VxVMボリュームリソース | vxvol3                |
|             | 異常検出時         | クラスタデーモン停止とOS         |
|             |               | シャットダウン               |
| 6つ目のモニタリソース | タイプ           | VxVM volume monitor   |
| (vxvol4の監視) | モニタリソース名      | vxvolw4               |
|             | 監視デバイス        | /dev/vx/rdsk/dg2/vol4 |
|             | VxVMボリュームリソース | vxvol4                |
|             | 異常検出時         | クラスタデーモン停止とOS         |
|             |               | シャットダウン               |
| 7つ目のモニタリソース | タイプ           | raw monitor           |
| (rootdgの監視) | モニタリソース名      | raww1                 |
|             | 監視対象RAWデバイス名  | /dev/raw/raw20        |
|             | デバイス名         | /dev/sdb              |
|             | 異常検出時         | クラスタデーモン停止とOS         |
|             |               | シャットダウン               |
| 8つ目のモニタリソース | タイプ           | ip monitor            |
|             | モニタリソース名      | ipw1                  |
|             | 監視IPアドレス      | 10.0.254              |
|             |               | (ゲートウェイ)              |
|             | 異常検出時         | "WebManager" グループ     |
|             |               | のフェイルオーバ              |

- \*1: Webマネージャを接続するフローティングIPを用意して専用のグループに入れます。Webマネージャ専用のグループが停止しない限り、Webブラウザからはサーバの実IPを意識することなくアクセスできます。
- \* VxVMボリュームモニタリソースは、監視したいVxVMボリュームリソースとそのボリューム RAWデバイスを正しく設定してください。
- \* rootdgの監視はRAWモニタリソースで監視してください。
- \* VxVMデーモンリソースはVxVMのvxconfigdデーモンを監視します。1つ目のVxVMディス クグループリソース設定時に自動的に追加されます。
- \* 以下のリソースで設定するRAWデバイスは絶対に重複しないようにしてください。
  - + ディスクハートビートリソースのRAWデバイス
  - + VxVMボリュームリソースのボリュームRAWデバイスの実RAWデバイス
  - + RAWリソースのRAWデバイス
  - + RAWモニタリソースの監視対象RAWデバイス

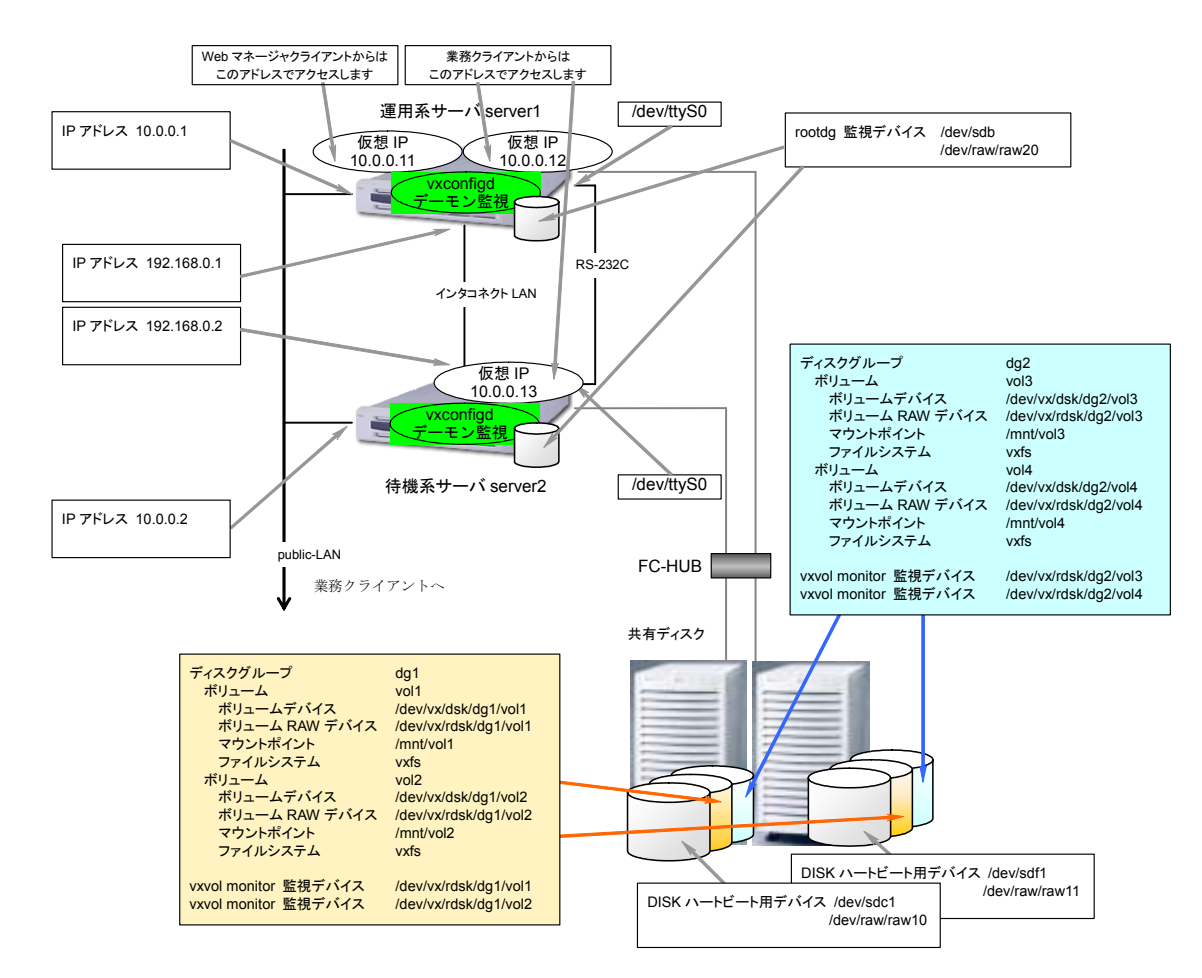

このクラスタの構成イメージを下図に示します。

### 1.4.3 クラスタ生成手順概要

以下の手順でクラスタを生成します。

- VERITAS Volume Manager のセットアップ
   VERITAS Volume Manager をサーバにセットアップします。
- ボリュームRAWデバイスの確認
   ボリューム RAW デバイスの実 RAW デバイスを確認してください。「1.3
   CLUSTERPROで制御する際の注意」を参照してください。
- (3) トレッキングツールのセットアップ トレッキングツールをセットアップします。
- (4) CLUSTERPROサーバのセットアップ クラスタを構成する全サーバでCLUSTERPROサーバをセットアップします。
- (5) クラスタ構成情報の生成 トレッキングツールを使用してクラスタ構成情報を作成してFDに保存します。 「1.4.4 クラスタ構成情報の作成手順」を参照してください。
- (6) FDのハンドキャリー トレッキングツールで作成したFDをマスタサーバに挿入します。
- (7) クラスタ生成コマンドの実行FDを挿入したサーバでクラスタ生成コマンドを実行します。
- (8) サーバの再起動 クラスタを構成するサーバを再起動します。
- (9) CLUSTERPRO Webマネージャの接続 ブラウザを使用してCLUSTERPROサーバに接続します。

### 1.4.4 クラスタ構成情報の作成手順

クラスタ構成情報の作成手順を以下の流れで説明します。

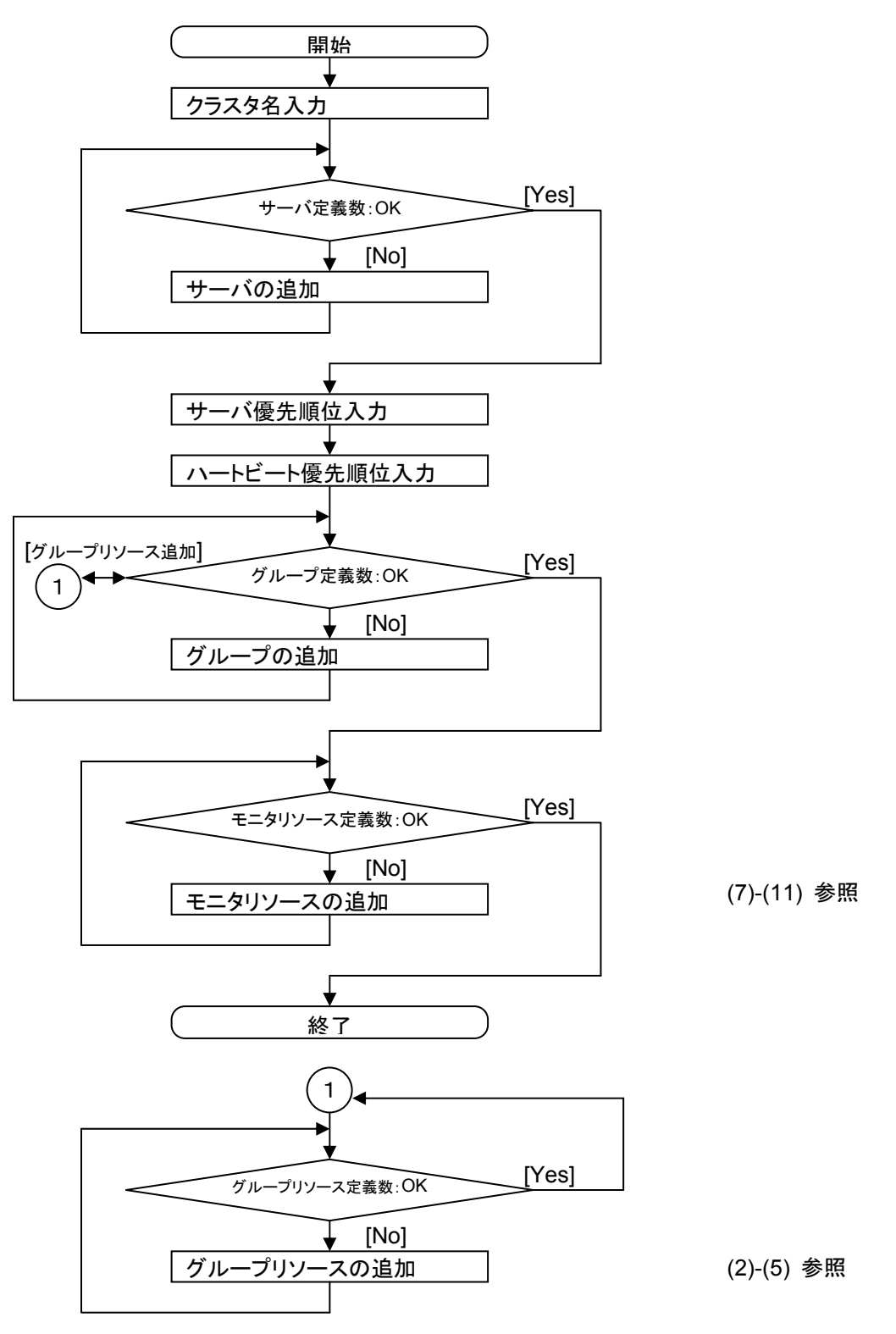

(1) トレッキングツールを起動します。
 サーバ、ハートビートリソース、グループを追加します。追加の手順は「クラスタ生成編(共有ディスク)」を参照してください。

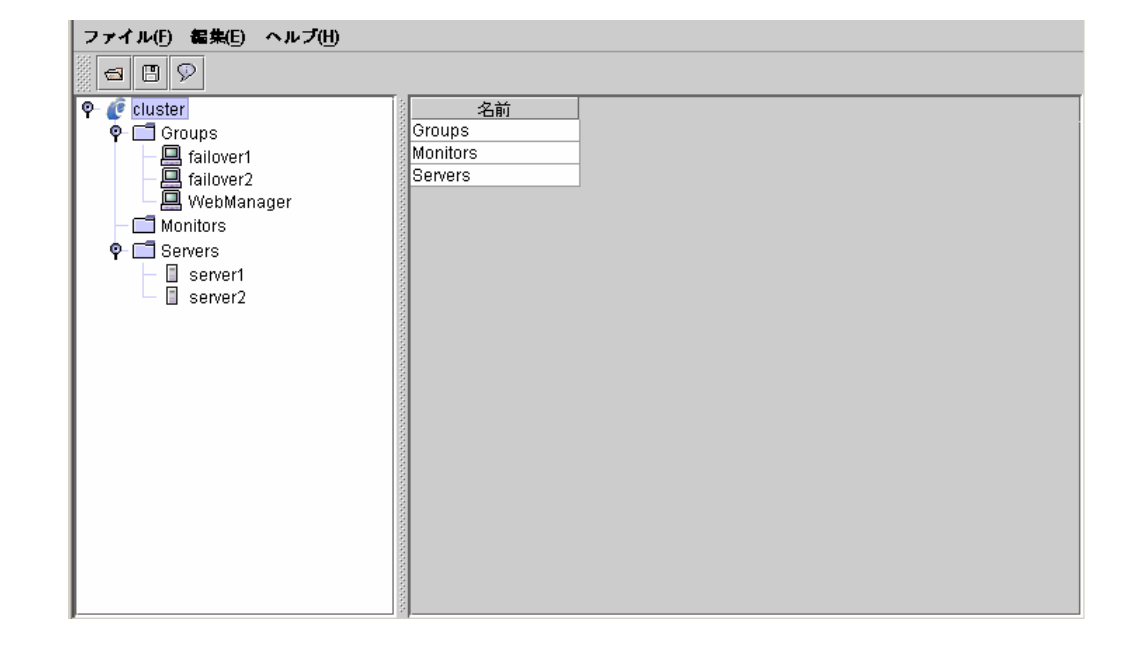

ツリービューは以下のようになります。

(2) 1つ目のグループリソース情報を入力します。

| タイプ       | floating ip resource |
|-----------|----------------------|
| グループリソース名 | fip1                 |
| IPアドレス    | 10.0.0.12            |

「クラスタ生成編(共有ディスク)」を参照してください。

(3) ツリービューのfailover1にフォーカスを合わせて、メニューバー[編集]→[追加]を選択します。
 2つ目のグループリソース情報を入力します。

| タイプ       | VxVM disk group resource |
|-----------|--------------------------|
| グループリソース名 | vxdg1                    |
| ディスクグループ名 | dg1                      |

A. 以下の画面でタイプ及びグループリソース名を入力して[次へ]ボタンを選択します。

| リソースの定義                |                           | ×     |  |  |  |
|------------------------|---------------------------|-------|--|--|--|
|                        |                           |       |  |  |  |
|                        |                           |       |  |  |  |
| タイプ( <u>T</u> )        | VxVM disk group resource  | •     |  |  |  |
| 名 前( <u>M</u> )        | vxdg1                     |       |  |  |  |
| コメント( <u>C</u> )       |                           |       |  |  |  |
|                        |                           |       |  |  |  |
|                        |                           |       |  |  |  |
|                        |                           |       |  |  |  |
|                        |                           |       |  |  |  |
|                        |                           |       |  |  |  |
|                        |                           |       |  |  |  |
|                        |                           |       |  |  |  |
| 継続するには[次へ]をクリックしてください。 |                           |       |  |  |  |
|                        | < 戻る(B) <b>次へ(N) &gt;</b> | キャンセル |  |  |  |

B. 以下の画面でディスクグループ名を入力して[次へ]ボタンを選択します。

| リソースの定義       |                 | ×             |
|---------------|-----------------|---------------|
|               |                 |               |
| ディスカガルーゴタ(6)  | dat             |               |
| 7177777 24(0) | lugi            | ]             |
|               |                 |               |
|               |                 |               |
|               |                 |               |
|               |                 |               |
|               |                 |               |
|               |                 |               |
|               |                 |               |
|               |                 |               |
|               |                 |               |
|               |                 |               |
|               |                 | <b>調整(]</b> ) |
|               |                 |               |
|               | < 尿る(B) 次へ(N) > | モタンセル         |

C. 以下の画面で[次へ]ボタンを選択します。

| リソースの定義                    |                  | ×            |  |  |  |
|----------------------------|------------------|--------------|--|--|--|
| 活性異常検出時                    | 活性異常検出時の復旧動作     |              |  |  |  |
| 活性リトライレ                    | きい値( <u>R</u> )  | 0 🔲          |  |  |  |
| フェイルオーパ                    | しきい値( <u>1</u> ) | 1 0          |  |  |  |
| 最終動作( <u>F</u> )           | 何もしない(次のリソース)    | を活性しない)  ▼   |  |  |  |
| 非活性異常検出                    | 時の復旧動作           |              |  |  |  |
| 非活性リトライ                    | しきい <u>値(E)</u>  | 0 0          |  |  |  |
| 最終動作(I) クラスタデーモン停止とOSシャットタ |                  | Sシャットダウン ▼   |  |  |  |
|                            |                  |              |  |  |  |
|                            |                  |              |  |  |  |
|                            |                  |              |  |  |  |
|                            |                  |              |  |  |  |
|                            | < 戻る(B)          | 次へ(N)> キャンセル |  |  |  |

D. 以下の画面で[完了]ボタンを選択します。

| リソースの定義                      |                                |                 |      | 1        | × |
|------------------------------|--------------------------------|-----------------|------|----------|---|
| ☑ 既定の依存                      | *関係に従う(F)                      |                 |      |          |   |
| 依存するリソ-                      | -ス(E)                          |                 | 利用可能 | なリソース(⊻) |   |
| 名前<br>f                      | リソースのタイプ<br>loating ip resourc | <追加( <u>D</u> ) |      | 乙前       |   |
|                              |                                | 削除(R) >         |      |          |   |
|                              |                                |                 |      |          |   |
|                              |                                |                 |      |          |   |
|                              |                                |                 |      |          |   |
|                              |                                |                 |      |          |   |
|                              |                                |                 |      |          |   |
|                              |                                |                 |      |          |   |
|                              |                                |                 |      |          |   |
| <ul> <li>Essesses</li> </ul> |                                |                 |      |          | _ |
|                              |                                | < 戻る(B)         | 完了   | キャンセル    |   |

(4) ツリービューのfailover1にフォーカスを合わせて、メニューバー[編集]→[追加]を選択します。
 3つ目のグループリソース情報を入力します。

| タイプ           | VxVM volume resource  |
|---------------|-----------------------|
| グループリソース名     | vxvol1                |
| ボリュームデバイス名    | /dev/vx/dsk/dg1/vol1  |
| ボリュームRAWデバイス名 | /dev/vx/rdsk/dg1/vol1 |
| マウントポイント      | /mnt/vol1             |
| ファイルシステム      | vxfs                  |

A. 以下の画面でタイプ及びグループリソース名を入力して[次へ]ボタンを選択します。

| リソースの定義             |                      | X  |
|---------------------|----------------------|----|
|                     |                      |    |
|                     |                      |    |
| タイプ( <u>T</u> )     | VxVM volume resource | •  |
| 名前( <u>M</u> )      | vxvol1               |    |
| コメント( <u>C</u> )    |                      |    |
|                     | 1                    |    |
|                     |                      |    |
|                     |                      |    |
|                     |                      |    |
|                     |                      |    |
|                     |                      |    |
|                     |                      |    |
| <b>継続</b> するには[次へ]る | <b>とクリックしてください。</b>  |    |
|                     | < 戻る(B) 次へ(N)> キャンセ. | ıL |

B. 以下の画面でボリュームデバイス名、ボリュームRAWデバイス名、マウントポイント 及びファイルシステムを入力して[次へ]ボタンを選択します。

| リソースの定義                | X                    |
|------------------------|----------------------|
| ボリュームデパイス名( <u>D</u> ) | /dev/w/dsk/dg1/vol1  |
| ボリュームRAWデパイス名(R)       | /dev/w/rdsk/dg1/vol1 |
| マウントポイント( <u>M</u> )   | /mnt/vol1            |
| ファイルシステム(E)            | vxfs 🔹               |
|                        |                      |
|                        |                      |
|                        |                      |
|                        |                      |
|                        | 副整(T)                |
| ā >                    | そる(B) 次へ(N)> キャンセル   |

C. 以下の画面で[次へ]ボタンを選択します。

| リソースの定義          |                               |            | ×     |  |
|------------------|-------------------------------|------------|-------|--|
| 活性異常検出時の         | 復旧動作                          |            |       |  |
| 活性リトライし。         | きい値( <u>R</u> )               |            | 0 🔲   |  |
| フェイルオーパ          | しきい値( <u>T</u> )              |            | 1     |  |
| 最終動作( <u>F</u> ) | 最終動作(E) 何もしない(次のリソースを活性しない) ▼ |            |       |  |
| 非活性異常検出問         | の復旧動作                         |            |       |  |
| 非活性リトライ          | しきい <u>値(E</u> )              |            | 0 🔲   |  |
| 最終動作()           | クラスタデーモン                      | 停止とOSシャットダ | ウン 🔻  |  |
|                  |                               |            |       |  |
|                  |                               |            |       |  |
|                  |                               |            |       |  |
|                  |                               |            |       |  |
|                  | < 戻る(                         | B) 次へ(N) > | キャンセル |  |

D. 以下の画面で[完了]ボタンを選択します。

| リソースの定義                            | X                   |
|------------------------------------|---------------------|
| ☑ 既定の依存関係に従う(F)                    |                     |
| 依存するリソース(E)                        | 利用可能なリソース(V)        |
| 名前 リソースのタイプ<br>floating ip resourc | < 追加( <u>D</u> ) 名前 |
| VXVM disk group r.                 | <u>削除(R)</u> >      |
|                                    |                     |
|                                    |                     |
|                                    |                     |
|                                    |                     |
|                                    |                     |
|                                    |                     |
|                                    |                     |
|                                    | <戻る(B) 完了 キャンセル     |

(5) ツリービューのfailover1にフォーカスを合わせて、メニューバー[編集]→[追加]を選択します。
 4つ目のグループリソース情報を入力します。

| タイプ           | VxVM volume resource  |
|---------------|-----------------------|
| グループリソース名     | vxvol2                |
| ボリュームデバイス名    | /dev/vx/dsk/dg1/vol2  |
| ボリュームRAWデバイス名 | /dev/vx/rdsk/dg1/vol2 |
| マウントポイント      | /mnt/vol2             |
| ファイルシステム      | vxfs                  |

A. 以下の画面でタイプ及びグループリソース名を入力して[次へ]ボタンを選択します。

| リソースの定義                | ×                    |  |  |
|------------------------|----------------------|--|--|
|                        |                      |  |  |
| タイゴ(1)                 | VvXM volumo rocourco |  |  |
| 2420                   | VXVM Volume resource |  |  |
| 名前( <u>M</u> )         | vxvol2               |  |  |
| コメント( <u>C</u> )       |                      |  |  |
|                        |                      |  |  |
|                        |                      |  |  |
|                        |                      |  |  |
|                        |                      |  |  |
|                        |                      |  |  |
|                        |                      |  |  |
|                        |                      |  |  |
| 都続するには「次へ」をクリックしてください。 |                      |  |  |
|                        |                      |  |  |
|                        | <戻る(B) 次へ(N)> キャンセル  |  |  |

B. 以下の画面でボリュームデバイス名、ボリュームRAWデバイス名、マウントポイント 及びファイルシステムを入力して[次へ]ボタンを選択します。

| リソースの定義                | X                      |
|------------------------|------------------------|
| ボリュームデバイス名( <u>D</u> ) | /dev/w/dsk/dg1/vol2    |
| ポリュームRAWデパイス名(E        | ) /dev/w/rdsk/dg1/vol2 |
| マウントポイント( <u>M</u> )   | /mnt/vol2              |
| ファイルシステム( <u>F</u> )   | vxfs 💌                 |
|                        |                        |
|                        |                        |
|                        |                        |
|                        |                        |
| _                      | 副整(])                  |
|                        | < 戻る(B) 次へ(N) キャンセル    |

C. 以下の画面で[次へ]ボタンを選択します。

| リソースの定義                    |                  |           | ×     |
|----------------------------|------------------|-----------|-------|
| 活性異常検出時の                   | の復旧動作            |           |       |
| 活性リトライし                    | きい値( <u>R</u> )  |           | 0 🔲   |
| フェイルオーパ                    | しきい値( <u>T</u> ) |           | 1     |
| 最終動作( <u>F</u> )           | 何もしない(次のリ        | ソースを活性しない | •     |
| 非活性異常検出                    | 寺の復旧動作           |           |       |
| 非活性リトライ                    | しきい <u>値(E</u> ) |           | 0 🔲   |
| 最終動作(I) クラスタデーモン停止とOSシャットタ |                  | ウン 🔻      |       |
|                            |                  |           |       |
|                            |                  |           |       |
|                            |                  |           |       |
|                            |                  |           |       |
|                            | < 戻る(日           | ) 次へ(N) > | キャンセル |

D. 以下の画面で[完了]ボタンを選択します。

| リソースの定義                                                                                                    | X                  |
|----------------------------------------------------------------------------------------------------|--------------------|
| ☑ 既定の依存関係に従う(F)                                                                                                    |                    |
| 依存するリソース( <u>E</u> )                                                                                                    | 利用可能なリソース(V)       |
| 名前 リソースのタイプ<br>floating ip resourc                                                                                                    | <追加( <u>D</u> ) 名前 |
| VXVM disk group r.                                                                                                    | <u>削除(R)</u> >     |
|                                                                                                    |                    |
|                                                                                                    |                    |
|                                                                                                    |                    |
|                                                                                                    |                    |
|                                                                                                    |                    |
|                                                                                                    |                    |
| <ul> <li>International and the second second se</li></ul> |                    |
|                                                                                                    | < 戻る(B) 完了 キャンセル   |

failover1のテーブルビューは以下のようになります。

| ファイル(E) 編集(E) ヘルプ(H) |          |                      |                      |      |
|----------------------|----------|----------------------|----------------------|------|
| a B 9                |          |                      |                      |      |
| P-@cluster           | リソース一覧 全 | 体の依存関係               |                      |      |
| ♥ Groups             | 名前       | タイプ                  | リソース情報               | コメント |
| failover1            | fip1     | floating ip resource | 10.0.0.12            |      |
| WohMonogor           | vxdg1    | VXVM disk group re   | dg1                  |      |
|                      | vxvol1   | VXVM volume resou    | /dev/vx/dsk/dg1/vol1 |      |
|                      | vxvol2   | VXVM volume resou    | /dev/w/dsk/dg1/vol2  |      |
| ♥ Servers            |          |                      |                      |      |
|                      |          |                      |                      |      |
| Server2              |          |                      |                      |      |
|                      |          |                      |                      |      |
|                      |          |                      |                      |      |
|                      |          |                      |                      |      |
|                      |          |                      |                      |      |
|                      |          |                      |                      |      |
|                      |          |                      |                      |      |
|                      |          |                      |                      |      |
|                      |          |                      |                      |      |
|                      |          |                      |                      |      |
|                      |          |                      |                      |      |
|                      |          |                      |                      |      |
|                      |          |                      |                      |      |
| 2                    |          |                      |                      |      |

(6) 2つ目のグループについても1つ目のグループと同様にリソースを追加します。 failover2のテーブルビューは以下のようになります。

| ファイル(F) 編集(E) ヘルブ(H) |        |                      |                      |        |
|----------------------|--------|----------------------|----------------------|--------|
|                      |        |                      |                      |        |
| P- @ cluster         | リソース一覧 | 全体の依存関係              |                      |        |
| Ψ- Groups            | 名前     | タイプ                  | リソース情報               | コメント 🗌 |
| failover?            | fip2   | floating ip resource | 10.0.0.13            |        |
| WebManager           | vxdg2  | VXVM disk group re   | dg2                  |        |
| - Monitors           | vxvol3 | VXVM volume resou    | /dev/vx/dsk/dg2/vol1 |        |
| Monitors             | vxvol4 | VXVM volume resou    | /dev/w/dsk/dg2/vol2  |        |
|                      |        |                      |                      |        |
|                      |        |                      |                      |        |
| a serverz            |        |                      |                      |        |
|                      |        |                      |                      |        |
|                      |        |                      |                      |        |
|                      |        |                      |                      |        |
|                      |        |                      |                      |        |
|                      |        |                      |                      |        |
|                      |        |                      |                      |        |
|                      |        |                      |                      |        |
|                      |        |                      |                      |        |
|                      |        |                      |                      |        |
|                      |        |                      |                      |        |
|                      |        |                      |                      |        |
| 000                  |        |                      |                      |        |
|                      |        |                      |                      |        |

(7) ツリービューのMonitorsにフォーカスを合わせて、メニューバー[編集]→[追加]を選択します。
 3つ目のモニタリソース情報を入力します。1つ目のモニタリソース(ユーザ空間モニタ)はクラスタ名を定義したときにデフォルトで作成されています。2つ目のモニタリソース(VxVMデーモンモニタ)はVxVMディスクグループリソースを追加したときに自動的に作成されています。

| タイプ           | VxVM volume monitor   |
|---------------|-----------------------|
| モニタリソース名      | vxvolw1               |
| 監視デバイス        | /dev/vx/rdsk/dg1/vol1 |
| VxVMボリュームリソース | vxvol1                |
| 異常検出時         | クラスタデーモン停止とOS         |
|               | シャットダウン               |

A. 以下の画面でタイプ及びモニタリソース名を入力して[次へ]ボタンを選択します。

| 監視リソースの定義       |                           | X     |
|-----------------|---------------------------|-------|
|                 |                           |       |
| タイプ( <u>T</u> ) | VxVM volume monitor       | •     |
| 名前( <u>M</u> )  | vxvolw1                   |       |
| コメント(C)         |                           |       |
|                 |                           |       |
|                 |                           |       |
|                 |                           |       |
|                 |                           |       |
|                 |                           |       |
| 継続するには[次∕       | へ」をクリックしてください。            |       |
|                 | < 戻る(B) <b>次へ(N) &gt;</b> | キャンセル |

B. 以下の画面で監視デバイスを入力して[参照]ボタンを選択します。

| 監視リソースの定義        |               |                | ×              |
|------------------|---------------|----------------|----------------|
| 監視対象( <u>I</u> ) | /dev/w/rdsk/d | g1/vol1        |                |
| VxVMポリュームリソース(V) |               |                | 参照( <u>W</u> ) |
|                  |               |                |                |
|                  |               |                |                |
|                  |               |                |                |
|                  |               |                |                |
|                  |               |                | <b>1</b>       |
|                  | < 戻る(B)       | ≫( <u>N</u> )> | ギャンセル          |

以下のダイアログでvxvol1を選択して、[OK]ボタンを選択します。

| 🚈 V×VMボリュームリソースの選択                                                                                                    | × |
|----------------------------------------------------------------------------------------------------|---|
| Image: Cluster         Image: Cluster         Image: |   |
| Ok キャンセル                                                                                                    |   |

C. VxVMボリュームリソースにvxvol1が設定されたのを確認して、[次へ]ボタンを選択 します。

|                      | ×                                                 |
|----------------------|---------------------------------------------------|
|                      |                                                   |
|                      |                                                   |
| /dev/w/rdsk/dg1/vol1 |                                                   |
| vxvol1               | <b>參照(<u>₩</u>)</b>                               |
|                      |                                                   |
|                      |                                                   |
|                      |                                                   |
|                      |                                                   |
|                      |                                                   |
|                      |                                                   |
|                      |                                                   |
|                      |                                                   |
|                      |                                                   |
| < 戻る(B) 次へ(N) >      | キャンセル                                             |
|                      | /dew/w/rdsk/dg1/vol1<br>wxvol1<br>< 戻る(B) 次へ(N) > |

D. 以下の画面で異常検出時の動作を入力します。[参照]ボタンを選択します。

| 監視リソースの定義        |                       | ×             |
|------------------|-----------------------|---------------|
|                  |                       |               |
|                  |                       |               |
| 回復対象( <u>R</u> ) |                       | <u>參照(\/)</u> |
| 再活性化しきい値(E)      |                       | 3 0           |
| フェイルオーパしきい       | <b>他</b> ( <u>1</u> ) | 1             |
| 最終動作(E)          | クラスタデーモン停止と           | OSシャットダウン ▼   |
|                  |                       |               |
|                  |                       |               |
|                  |                       |               |
|                  |                       |               |
|                  |                       |               |
|                  |                       |               |
|                  |                       |               |
|                  | < 戻る( <u>B</u> )      | 完了 キャンセル      |

以下のダイアログでclusterを選択して、[Ok]ボタンを選択します。

| 🌮 回復対象の選択                                                                                                    | ×        |
|----------------------------------------------------------------------------------------------------|----------|
| P       Cluster         P       failover1         Image: fip1       vxdg1         vxvol2       fip2         vxdg2       vxvol3         vxvol4       WebManager         Image: VebManager FIP1 |          |
|                                                                                                    | Ok キャンセル |

E. 回復対象にclusterが設定されたのを確認して、最終動作に「クラスタデーモン停止 とOSシャットダウン」を設定します。[完了]ボタンを選択します。

| 監視リソースの定義            |                         | ×      |
|----------------------|-------------------------|--------|
|                      |                         |        |
|                      |                         |        |
| 回復対象(R)              | cluster                 | -參照(₩) |
| 再活性化しきい値( <u>E</u> ) |                         | 0 🔲    |
| フェイルオーバしきい           | • <b>恤</b> ( <u>T</u> ) | 0 🔲    |
| 最終動作(F)              | クラスタデーモン停止とOSシャット       | トダウン 🔍 |
|                      |                         |        |
|                      |                         |        |
|                      |                         |        |
|                      |                         |        |
|                      |                         |        |
|                      |                         |        |
|                      |                         |        |
|                      | < 戻る( <u>B</u> ) 完了     | キャンセル  |

(8) 以下のモニタリソースは(7)と同様の手順で設定してください。

4つ目のモニタリソース

| タイプ           | VxVM volume monitor   |
|---------------|-----------------------|
| モニタリソース名      | vxvolw2               |
| 監視デバイス        | /dev/vx/rdsk/dg1/vol2 |
| VxVMボリュームリソース | vxvol2                |
| 異常検出時         | クラスタデーモン停止とOS         |
|               | シャットダウン               |

#### 5つ目のモニタリソース

| タイプ           | VxVM volume monitor   |
|---------------|-----------------------|
| モニタリソース名      | vxvolw3               |
| 監視デバイス        | /dev/vx/rdsk/dg2/vol3 |
| VxVMボリュームリソース | vxvol3                |
| 異常検出時         | クラスタデーモン停止とOS         |
|               | シャットダウン               |

6つ目のモニタリソース

| タイプ           | VxVM volume monitor   |
|---------------|-----------------------|
| モニタリソース名      | vxvolw4               |
| 監視デバイス        | /dev/vx/rdsk/dg2/vol4 |
| VxVMボリュームリソース | vxvol4                |
| 異常検出時         | クラスタデーモン停止とOS         |
|               | シャットダウン               |

(9) ツリービューのMonitorsにフォーカスを合わせて、メニューバー[編集]→[追加]を選択します。

7つ目のモニタリソース情報を入力します。

| タイプ          | raw monitor    |
|--------------|----------------|
| モニタリソース名     | raww1          |
| 監視対象RAWデバイス名 | /dev/raw/raw20 |
| デバイス名        | /dev/sdb       |
| 異常検出時        | クラスタデーモン停止とOS  |
|              | シャットダウン        |

A. 以下の画面でタイプ及びモニタリソース名を入力して[次へ]ボタンを選択します。

| 監視リソースの定義       |                             | ×    |
|-----------------|-----------------------------|------|
|                 |                             |      |
| タイプ(1)          | raw monitor                 | •    |
| 名前( <u>M</u> )  | raww1                       |      |
| コメント( <u>C)</u> |                             |      |
|                 |                             |      |
|                 |                             |      |
|                 |                             |      |
|                 |                             |      |
|                 |                             |      |
| 無性ナナンドはある       | 14.5.1                      |      |
| 睡転9旬には【次へ       | うをクリックしてくたさい。               |      |
|                 | < 戻る(B) <b>次へ(N) &gt; キ</b> | ヤンセル |

B. 以下の画面で監視対象RAWデバイス名及びデバイス名を入力して[次へ]ボタンを 選択します。

| 監視リソースの定義                      | ×                     |
|--------------------------------|-----------------------|
|                                |                       |
| <b>監視対象RAWデパイ</b> ス名( <u>R</u> | ) /dev/raw/raw20      |
| デバイス名( <u>D</u> )              | /dev/sdb              |
|                                |                       |
|                                |                       |
|                                |                       |
|                                |                       |
|                                |                       |
|                                |                       |
|                                |                       |
|                                |                       |
|                                | < 戻る(B) 次へ(N) > キャンセル |

C. 以下の画面で異常検出時の動作を入力します。[参照]ボタンを選択します。

| 監視リソースの定義            |                  | ×                      |
|----------------------|------------------|------------------------|
|                      |                  |                        |
| 回復対象( <u>R</u> )     |                  | <b>参照</b> ( <u>₩</u> ) |
| 再活性化しきい値( <u>E</u> ) |                  | 3 🔲                    |
| フェイルオーバしきい           | 恤( <u>T</u> )    | 1                      |
| 最終動作(F)              | クラスタデーモン停止とOSシャッ | ットダウン 🔻                |
|                      |                  |                        |
|                      |                  |                        |
|                      |                  |                        |
|                      |                  |                        |
|                      |                  |                        |
|                      | < 戻る(B) 完了       | キャンセル                  |

以下のダイアログでclusterを選択して、[Ok]ボタンを選択します。

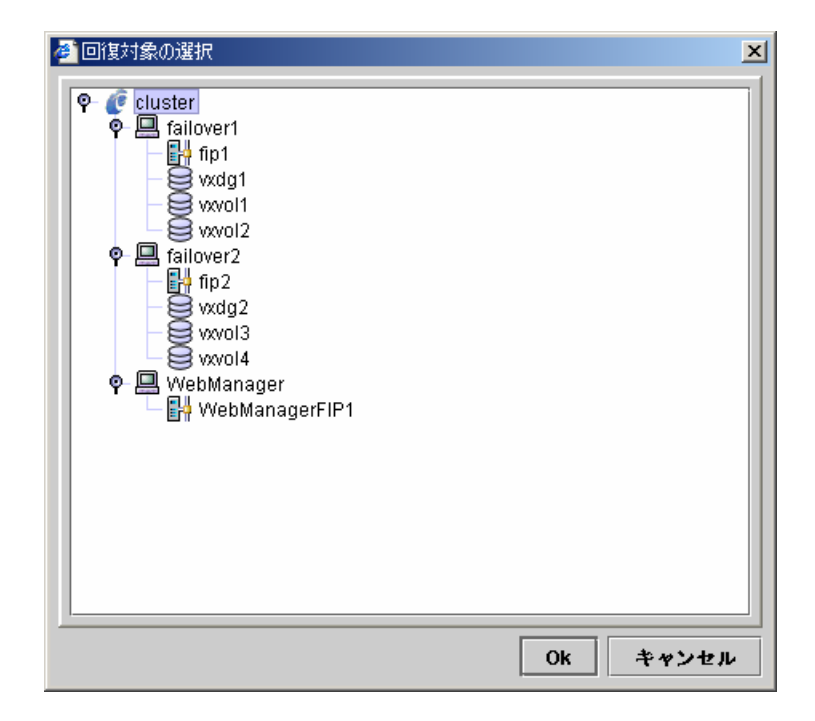

D. 回復対象にclusterが設定されたのを確認して、最終動作に「クラスタデーモン停止 とOSシャットダウン」を設定します。[完了]ボタンを選択します。

| 監視リソースの定義                 |                       | ×       |
|---------------------------|-----------------------|---------|
| 同作社会(1)                   | aluetor               | # 19040 |
| 121196741386( <u>17</u> ) | ciuster               |         |
| 再活性化しきい値(E)               |                       |         |
| フェイルオーパしきい                | <b>恤</b> ( <u>T</u> ) | 0 🔲     |
| 最終動作(F)                   | クラスタデーモン停止とOSシャット     | ダウン 🔻   |
|                           |                       |         |
|                           |                       |         |
|                           |                       |         |
|                           |                       |         |
|                           |                       |         |
|                           | < 戻る(B) 完了            | キャンセル   |

(10) 8つ目のモニタリソース情報を入力します。

| タイプ      | ip monitor         |
|----------|--------------------|
| モニタリソース名 | ipw1               |
| 監視IPアドレス | 10.0.254           |
|          | (ゲートウェイ)           |
| 異常検出時    | "WebManager" グループの |
|          | フェイルオーバ            |

「クラスタ生成編(共有ディスク)」を参照してください。

(11) Monitorsのテーブルビューは以下のようになります。

| ファイル(E) 編集(E) ヘルプ(H) |         |                     |                      |                   |
|----------------------|---------|---------------------|----------------------|-------------------|
| a 8 9                |         |                     |                      |                   |
| 🗣 🙋 cluster          | 名前      | タイプ                 | 監視先                  | コメント              |
| 🖣 🗖 Groups           | ipw1    | ip monitor          | 10.0.0.254           |                   |
| - 🖳 failover1        | raww1   | raw monitor         | /dev/raw/raw20       |                   |
| - 🔲 failover2        | userw   | user mode monitor   | softdog.o            | user mode monitor |
| - 🔲 WebManager       | vxdw    | VXVM config daemo   | vxprint              | VXVM config daemo |
| - T Monitors         | vxvolw1 | VXVM volume monitor | /dev/w/rdsk/dg1/vol1 |                   |
| Servers              | vxvolw2 | VXVM volume monitor | /dev/w/rdsk/dg1/vol2 |                   |
|                      | vxvolw3 | VXVM volume monitor | /dev/w/rdsk/dg2/vol1 |                   |
| server?              | vxvolw4 | VXVM volume monitor | /dev/w/rdsk/dg2/vol2 |                   |
|                      |         |                     |                      |                   |

以上でクラスタ構成情報の生成は終了です。以降の手順は「クラスタ生成編(共有ディス ク)」を参照してください。

### 1.5 運用保守

#### 1.5.1 VERITAS Volume Manager の構成変更手順

VERITAS Volume Manager の構成変更にOSの再起動が必要であるか、必要でないか によって、構成変更手順が異なります。 構成変更にOSの再起動が不要な場合 → 1.5.1(1) を参照してください。

構成変更にOSの再起動が必要な場合 → 1.5.1(2) を参照してください。

- (1) VERITAS Volume Manager の構成変更にOSの再起動が不要な場合
  - クラスタ構成情報をFDにバックアップします。
     トレッキングツールを使用するOSの種類によってA、Bのいずれかの手順になります。
    - A. LinuxのWebブラウザで動作するトレッキングツール用にFDにバックアップする
       場合は以下のコマンドを実行します。
       clpcfctrl --pull -l
    - B. WindowsのWebブラウザで動作するトレッキングツール用にFDにバックアップ する場合は以下のコマンドを実行します。
       clpcfctrl --pull -w

clpcfctrlのトラブルシューティングについては「コマンド編」を参照してください。

(2) 構成を変更したいリソースを持つグループを停止します。

clpgrp -t グループ名

- (3) VERITAS Volume Manager の構成を変更します。
- (4) トレッキングツールを使用して、リソースの設定情報を変更します。
- (5) FD内の構成情報をサーバに配信します。
   トレッキングツールで作成したFDの種類によってA、Bのいずれかの手順になります。
  - A. トレッキングツールを使用してLinux用として作成したFDを使用する場合は以下のコマンドを実行します。
     clpcfctrl --push -l
  - B. トレッキングツールを使用してWindows用に作成したFD(1.44MBフォーマット)
     を使用する場合は以下のコマンドを実行します。
     clpcfctrl --push -w

clpcfctrlのトラブルシューティングについては「コマンド編」を参照してください。

(6) FDドライブから情報FDを取り出します。

以上で、次回グループ起動時に設定が有効になります。

#### (2) VERITAS Volume Manager の構成変更にOSの再起動が必要な場合

- クラスタ構成情報をFDにバックアップします。
   トレッキングツールを使用するOSの種類によってA、Bのいずれかの手順になります。
  - A. LinuxのWebブラウザで動作するトレッキングツール用にFDにバックアップする
     場合は以下のコマンドを実行します。
     clpcfctrl --pull -l
  - B. WindowsのWebブラウザで動作するトレッキングツール用にFDにバックアップ する場合は以下のコマンドを実行します。
     clpcfctrl --pull -w

clpcfctrlのトラブルシューティングについては「コマンド編」を参照してください。

(2) 全サーバで、chkconfigコマンドを使用して以下の順序でCLUSTEPROサービスが 起動しないように設定します。

chkconfig --del clusterpro\_alertsync chkconfig --del clusterpro\_webmgr chkconfig --del clusterpro

(3) CLUSTERPROデーモンを停止します。

clpcl -t -a

- (4) VERITAS Volume Manager の構成を変更します。(この段階でOSの再起動を実行します)
- (5) トレッキングツールを使用して、リソースの設定情報を変更します。
- (6) FD内の構成情報をサーバに配信します。
   トレッキングツールで作成したFDの種類によってA、Bのいずれかの手順になります。
  - A. トレッキングツールを使用してLinux用として作成したFDを使用する場合は以下のコマンドを実行します。
     clpcfctrl --push -l
  - B. トレッキングツールを使用してWindows用に作成したFD(1.44MBフォーマット)
     を使用する場合は以下のコマンドを実行します。
     clpcfctrl --push -w

clpcfctrlのトラブルシューティングについては「コマンド編」を参照してください。

(7) FDドライブから情報FDを取り出します。

(8) 全サーバで、chkconfigコマンドを使用して以下の順序でCLUSTEPROサービスが 起動するように設定します。

Turbolinux Enterprise Server 8(UnitedLinux系)の場合: chkconfig --set clusterpro on chkconfig --set clusterpro\_webmgr on chkconfig --set clusterpro\_alertsync on

Turbolinux Enterprise Server 8(UnitedLinux系)以外の場合: chkconfig --add clusterpro chkconfig --add clusterpro\_webmgr chkconfig --add clusterpro\_alertsync

- (9) 全サーバを再起動します。
- 以上で、次回OS起動時に設定が有効になります。

### 1.5.2 VERITAS Volume Manager 障害時における CLUSTERPROの運用

VERITAS Volume Manager に何らかの障害が発生し、VxVMディスクグループリソース 及びVxVMボリュームリソースが異常を検出した場合でも、グループのフェイルオーバや最終 動作を実行したくない場合は 1.5.2(1) の手順を参照してください。

VERITAS Volume Manager の障害を回復し、再度CLUSTERPROで制御する場合は 1.5.2(2) の手順を参照してください。

#### (1) クラスタ構成情報を変更する場合

- (1) 全サーバをランレベル1で起動します。
- (2) 全サーバで、chkconfigコマンドを使用して以下の順序でCLUSTEPROサービスが 起動しないように設定します。

chkconfig --del clusterpro\_alertsync chkconfig --del clusterpro\_webmgr chkconfig --del clusterpro

- (3) 全サーバを再起動します。
- (4) クラスタ構成情報をFDにバックアップします。
   トレッキングツールを使用するOSの種類によってA、Bのいずれかの手順になります。
  - A. LinuxのWebブラウザで動作するトレッキングツール用にFDにバックアップする
     場合は以下のコマンドを実行します。
     clpcfctrl --pull -l
  - B. WindowsのWebブラウザで動作するトレッキングツール用にFDにバックアップ する場合は以下のコマンドを実行します。
     clpcfctrl --pull -w

clpcfctrlのトラブルシューティングについては「コマンド編」を参照してください。

(5) クラスタ構成情報を元に戻すことを考慮して、上記の(4)と同様の手順で、もう一 枚情報FDを作成します。ここで作成した情報FDは 1.5.2(2)で使用するので大切 に保管しておいてください。

- (6) トレッキングツールを使用して、リソースの設定情報を変更します。
- VxVMディスクグループリソース
   VxVMボリュームリソース
   上記グループリソースの場合、活性/非活性異常検出時の復旧動作の画面で以下のように設定してください。
  - 活性異常検出時の復旧動作
     活性リトライしきい値 0回
     フェイルオーバしきい値 0回
     最終動作 何もしない(次のリソースを活性する)
  - 非活性異常検出時の復旧動作
     非活性リトライしきい値 0回
     最終動作 何もしない(次のリソースを非活性する)

| [vxde1]リソースのプロ | パティ                       |   | ×              |
|----------------|---------------------------|---|----------------|
| 情報 依存関係        | 設定 詳細                     |   |                |
| 活性異常検出時の       | D復旧動作                     |   |                |
| 活性リトライし        | きい <u>他(R</u> )           | 0 | 回              |
| フェイルオーパ        | しき <b>い値</b> ( <u>I</u> ) | 0 | 回              |
| 最終動作(F)        | 何もしない(次のリソースを活性する)        |   | •              |
| 非活性異常検出        | 寺の復旧動作                    |   |                |
| 非活性リトライ        | しきい <b>値</b> (E)          | 0 | 回              |
| 最終動作(!)        | 何もしない(次のリソースを非活性する)       |   | -              |
|                |                           |   |                |
|                |                           |   |                |
|                |                           |   |                |
|                | Ok キャンセル                  | • | 渔用( <u>A</u> ) |

= VxVMデーモンモニタリソース

= VxVMボリュームモニタリソース 上記モニタリソースの場合、異常検出時の画面で以下のように設定してください。

| - | 異常検出時       |       |
|---|-------------|-------|
|   | 活性化しきい値     | 0回    |
|   | フェイルオーバしきい値 | 0回    |
|   | 最終動作        | 何もしない |
|   |             |       |

| [vxvolw1]監視リソースの | プロパティ          | X                |
|------------------|----------------|------------------|
| 情報 監視 異常         | 検出 パラメータ       |                  |
|                  |                |                  |
| 回復対象( <u>R</u> ) | cluster        | 參照(₩)            |
| 再活性化しきい値(E)      |                | 0 0              |
| フェイルオーパしき        | い値( <u>T</u> ) | 0 🔲              |
| 最終動作(F)          | 何もしない          | -                |
|                  |                |                  |
|                  |                |                  |
|                  |                |                  |
|                  |                |                  |
|                  |                |                  |
|                  | Ok キャンセル       | · 適用( <u>A</u> ) |

- (7) FD内の構成情報をサーバに配信します。
   トレッキングツールで作成したFDの種類によってA、Bのいずれかの手順になります。
  - A. トレッキングツールを使用してLinux用として作成したFDを使用する場合は以下のコマンドを実行します。
     clpcfctrl --push -l
  - B. トレッキングツールを使用してWindows用に作成したFD(1.44MBフォーマット)
     を使用する場合は以下のコマンドを実行します。
     clpcfctrl --push -w

clpcfctrlのトラブルシューティングについては「コマンド編」を参照してください。

- (8) FDドライブから情報FDを取り出します。
- (9) 全サーバで、chkconfigコマンドを使用して以下の順序でCLUSTEPROサービスが 起動するように設定します。

Turbolinux Enterprise Server 8(UnitedLinux系)の場合: chkconfig --set clusterpro on chkconfig --set clusterpro\_webmgr on chkconfig --set clusterpro\_alertsync on

Turbolinux Enterprise Server 8(UnitedLinux系)以外の場合: chkconfig --add clusterpro chkconfig --add clusterpro\_webmgr chkconfig --add clusterpro\_alertsync

(10) 全サーバを再起動します。

以上で、次回OS起動時に設定が有効になります。

#### (2) クラスタ構成情報を元に戻す場合

 CLUSTERPROデーモンが動作している場合は以下のコマンドを使用して、 CLUSTERPROデーモンを停止します。

clpcl -t -a

- (2) 1.5.2(1) の手順(5) で作成し保存しておいたFD内の構成情報をサーバに配信します。
   バックアップしたFDの種類によってA、Bのいずれかの手順になります。
  - A. Linux用にバックアップしたFDを使用する場合は以下のコマンドを実行します。
     clpcfctrl --push -l
  - B. Windows用にバックアップしたFD(1.44MBフォーマット)を使用する場合は以下のコマンドを実行します。
     clpcfctrl --push -w

clpcfctrlのトラブルシューティングについては「コマンド編」を参照してください。

(3) FDドライブから情報FDを取り出します。

以上で、次回CLUSTERPROデーモン起動時に設定が有効になります。

# 2 RAWリソース

RAWリソースとはrawデバイスのリソースです。

rawデバイスはLinux上のデバイスで、ファイルシステムを使用しないでパーティションデバイスを直接I/Oします。一般的にファイルシステムの代わりにアプリケーションが独自のデータ構造を構築します。

### 2.1 動作確認情報

### 2.1.1 CLUSTERPROのバージョン

以下のCLUSTERPROのバージョンでサポートします。

| CLUSTERPRO | Version    |
|------------|------------|
| サーバ        | SE3.0-4 以降 |
| トレッキングツール  | 3.0-4 以降   |

# 2.2 切替パーティション

- \* 切替パーティションとは、クラスタを構成する複数台のサーバに接続された共有ディスク上 のパーティションをいいます。
- \* 切替はフェイルオーバグループ毎に、フェイルオーバポリシにしたがって行われます。業務 に必要なデータは、切替パーティション上に格納しておくことで、フェイルオーバ時、フェイ ルオーバグループの移動時等に、自動的に引き継がれます。
- \* 切替パーティションは全サーバで、同一領域に同じデバイス名でアクセスできるようにしてく ださい。

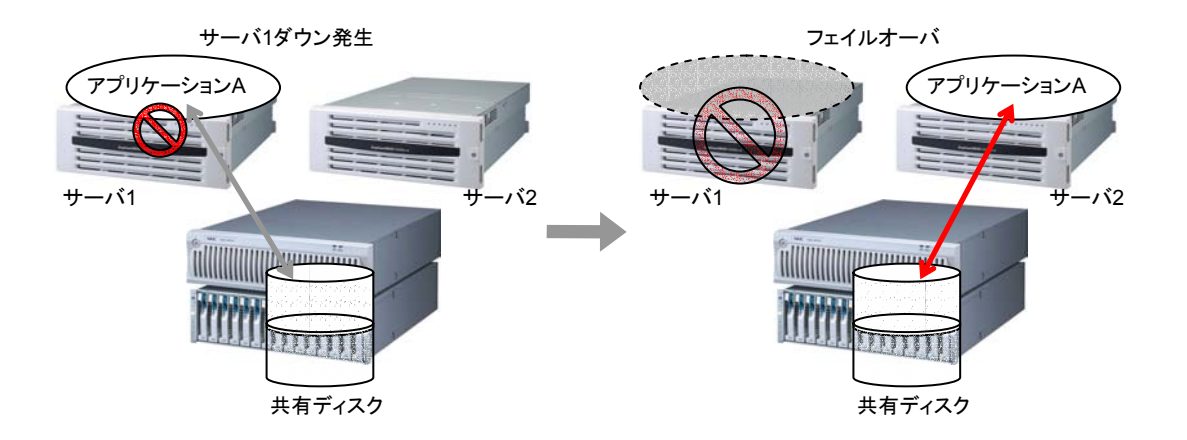

### 2.3 RAWリソースに関する注意事項

- \* 同一パーティションに対して、同一デバイス名でアクセスできるように設定してください。
- \* 共有ディスクに対してLinuxのmdによるストライプセット、ボリュームセット、ミラーリング、パ リティ付ストライプセットの機能はサポートしていません。
- \* RAWデバイスのアクセス制御(bind)は、CLUSTERPROが行いますので、OS側でbindす る設定を行わないでください。
- \* グループが活性されていないサーバではパーティションはリードオンリーの状態になってい ます。
- \* 既にサーバプロパティの「ディスク I/F一覧」、「RAWモニタリソース」または「VxVMボリュー ムリソース」に登録されているRAWデバイスは登録しないでください。VxVMボリュームリ ソースのRAWデバイスについては「1.3 CLUSTERPROで制御する際の注意」を参照して ください。

# 3 RAWモニタリソース

RAWモニタとはディスクモニタリソース(Dummy Read方式)と似ていますが、Read対象に rawデバイスを使用します。OSがバッファリングをしないので比較的短時間に確実に異常を検 出できます。

ディスクモニタリソース(TUR方式)が使用できない共有ディスクでは、RAWモニタでの監視を推奨します。

### 3.1 動作確認情報

#### 3.1.1 CLUSTERPROのバージョン

以下のCLUSTERPROのバージョンでサポートします。

| CLUSTERPRO | Version    |
|------------|------------|
| サーバ        | SE3.0-4 以降 |
| トレッキングツール  | 3.0-4 以降   |

### 3.2 RAWモニタリソースに関する注意事項

- \* 既にmountしているパーティションの監視はできません。whole device(ディスク全体を示 すデバイス)を監視対象RAWデバイス名に設定してください。
- \* 既にサーバプロパティの「ディスク I/F一覧」、「RAWリソース」または「VxVMボリュームリ ソース」に登録されているRAWデバイスは登録しないでください。VxVMボリュームリソース のRAWデバイスについては「1.3 CLUSTERPROで制御する際の注意」を参照してください。

# 3.3 RAWモニタリソースの設定例

- (1) Diskリソース、RAWモニタの設定例
  - + ディスクリソース
  - + RAWモニタ (両サーバの内蔵HDDを監視)
  - + RAWモニタ (共有ディスクを監視)

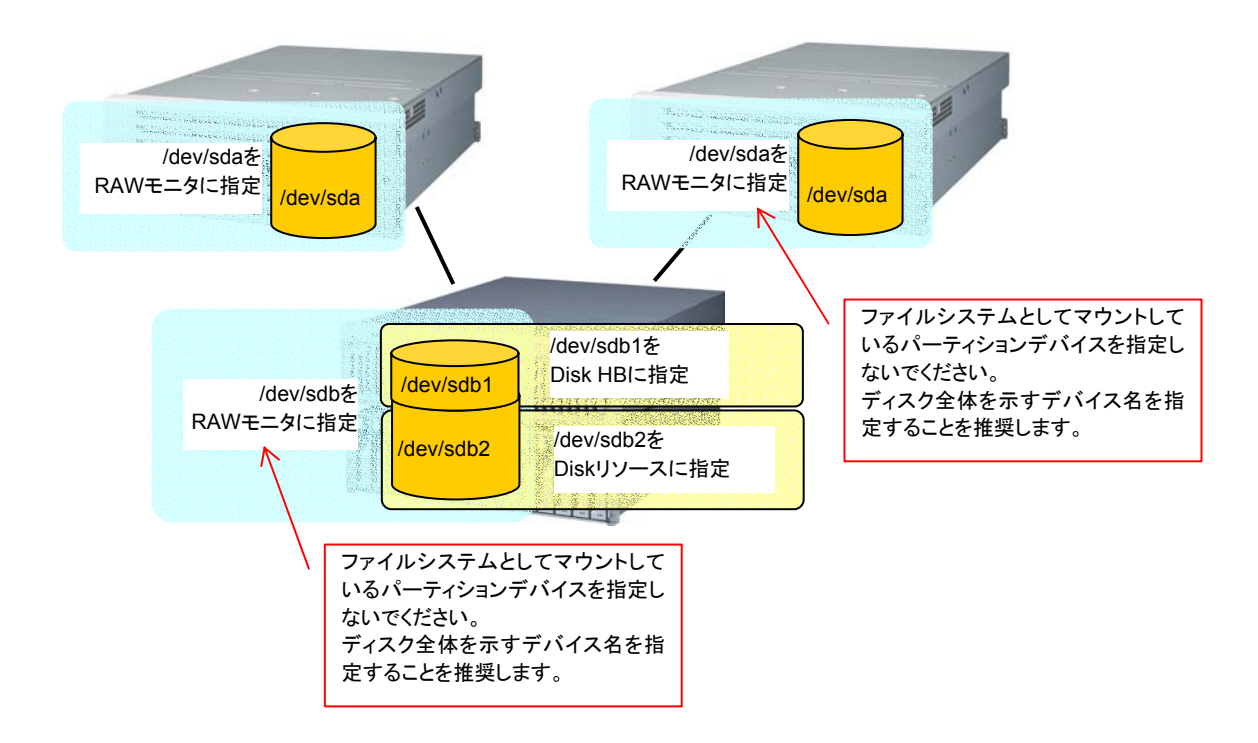

#### (2) RAWリソース、RAWモニタの設定例

- + RAWリソース
- + RAWモニタ (両サーバの内蔵HDDを監視)
- + RAWモニタ (共有ディスクを監視)

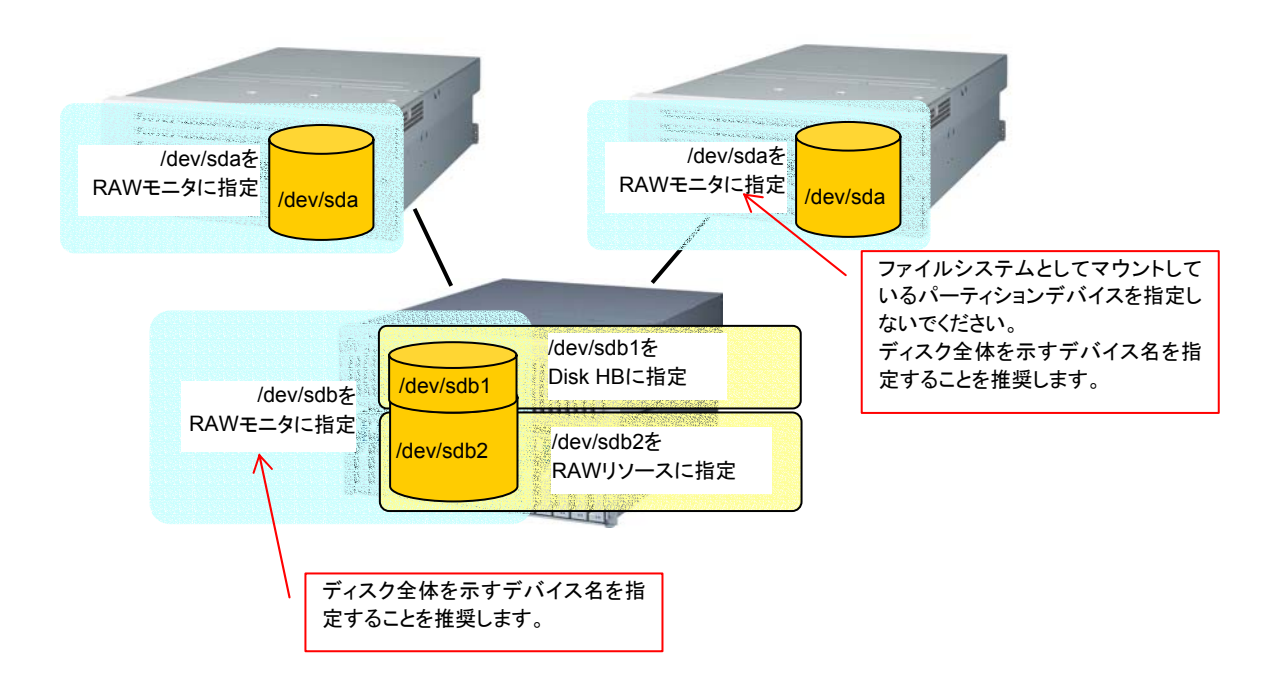

### (3) VxVM rootdg を監視するRAWモニタの設定例

VxVM rootdg を監視するRAWモニタの設定例は、「1.4.2 CLUSTERPRO環境のサンプル」を参照してください。

# 4 bonding

# 4.1 動作確認情報

### 4.1.1 CLUSTERPROのバージョン

以下のCLUSTERPROのバージョンでサポートします。

| CLUSTERPRO | Version    |
|------------|------------|
| サーバ        | SE3.0-4 以降 |
| トレッキングツール  | 3.0-4 以降   |

### 4.1.2 ディストリビューション

以下のバージョンで動作確認しています。

| Distribution       | kernel             | note            |
|--------------------|--------------------|-----------------|
|                    |                    | bonding v2.2.14 |
| RedHat ES/AS3      | 2.4.21-9.0.1.ELsmp | e100 2.3.30-k1  |
|                    |                    | e1000 5.2.20-k1 |
|                    |                    | bonding v2.2.14 |
| TurboLinux ES8     | 2.4.21-231-smp     | e100 2.3.27     |
|                    |                    | e1000 5.2.16    |
|                    |                    | bonding v2.2.14 |
| MIRACLE LINUX V3.0 | 2.4.21-9.30AXsmp   | e100 2.3.40     |
|                    |                    | e1000 5.2.39    |

### 4.1.3 ネットワークインタフェイス

以下のネットワークインタフェイスで動作確認しています。

| Ethernet Controller(Chip) | Bus | Driver |
|---------------------------|-----|--------|
| Intel 82557/8/9           | PCI | e100   |
| Intel 82544EI             | PCI | e1000  |

### 4.2 注意事項

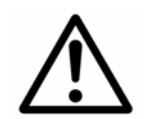

ネットワークのbonding設定は、パブリックLANでのみ確認済です。 インターコネクト及びミラーコネクトには、設定しないでください。

# 4.3 bonding設定例

トレッキングツールでFIPリソースを設定する際、以下のようにIPアドレスとbondingデバイスを"%"で区切って指定してください。

例) デバイス名 bond0、IPアドレス 192.168.1.3 を設定する場合

| リソースの定義   |                    | ×          |
|-----------|--------------------|------------|
|           |                    |            |
| IPアドレス(!) | 192.168.1.3%bond0  |            |
|           |                    |            |
|           |                    |            |
|           |                    |            |
|           |                    |            |
|           |                    |            |
|           |                    |            |
|           |                    |            |
|           |                    |            |
|           |                    |            |
|           | 215 E              | <u>ال)</u> |
|           | < 戻る(B) 次へ(N)> キャン | セル         |

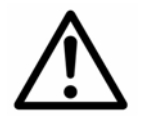

インタコネクトのIPアドレス設定には、IPアドレスのみ設定してください。

| bonding        |        |       |                    |
|----------------|--------|-------|--------------------|
| Cluster Server | Device | Slave | Mode               |
| en/1           | bond0  | eth0  | - active-backup(1) |
| SIVI           | Donuo  | eth1  | - balance-tlb(5)   |
| on/2           | bond0  | eth0  | - active-backup(1) |
| 5172           | DUIIQU | eth1  | - balance-tlb(5)   |

bondig上にFIPリソースを使用する設定例を示します。

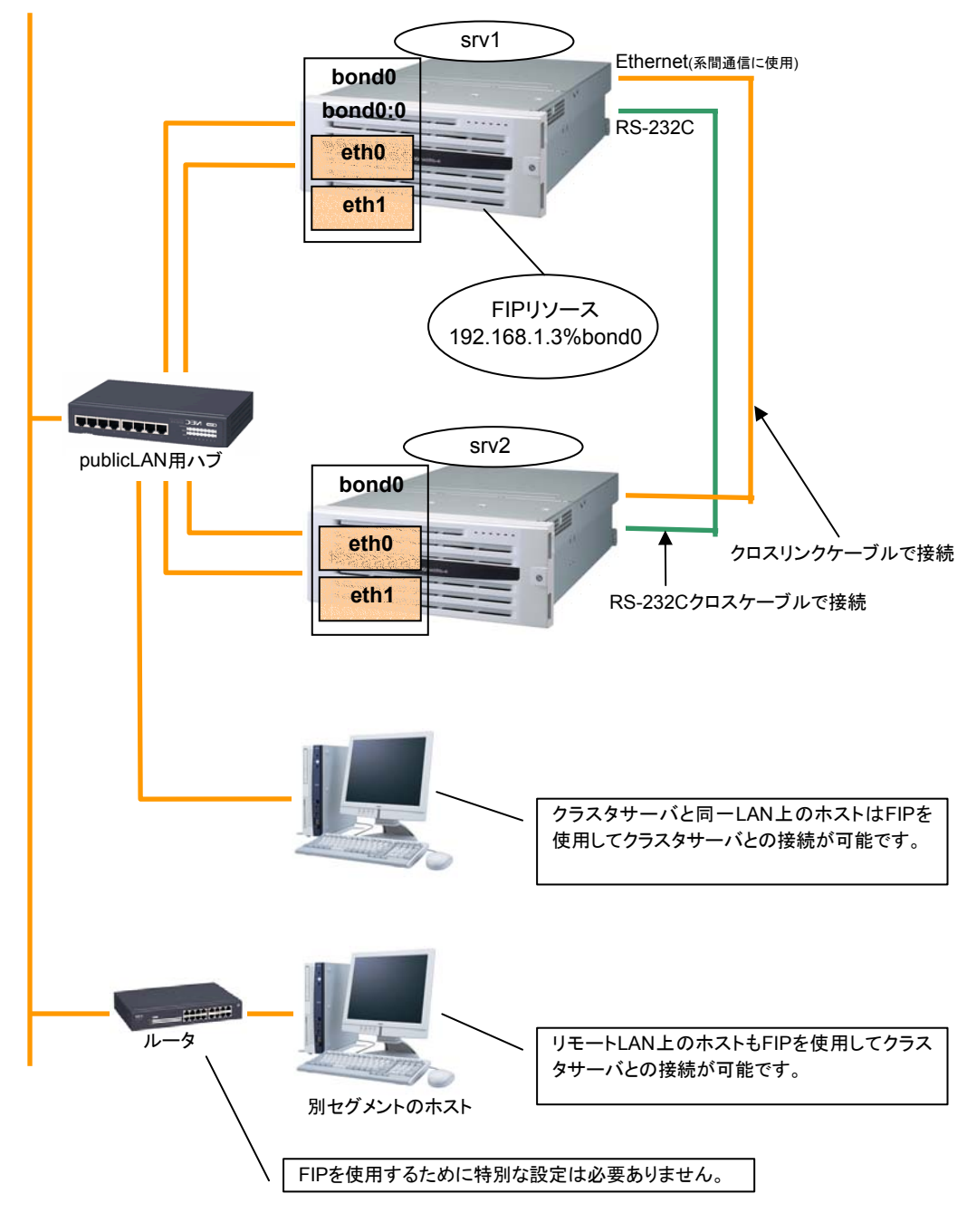

| srv1での<br>(bonding | ifconfigによるFIPリソースの活性状態は以下のようになります。                                                                                                    |
|--------------------|----------------------------------------------------------------------------------------------------|
| ¢ ifconfig         |                                                                                                    |
| bond0              | Link encap:Ethernet HWaddr 00:00:01:02:03:04<br>inet addr:192.168.1.1 Bcast:192.168.1.255 Mask:255.255.255.0<br>UP BROADCAST RUNNING MASTER MULTICAST MTU:1500 Metric:1<br>RX packets:6807 errors:0 dropped:0 overruns:0 frame:0<br>TX packets:2970 errors:0 dropped:0 overruns:0 carrier:0<br>collisions:0 txqueuelen:0<br>RX bytes:670032 (654.3 Kb) TX bytes:189616 (185.1 Kb)                                                     |
| bond0:0            | Link encap:Ethernet HWaddr 00:00:01:02:03:04<br>inet addr:192.168.1.3 Bcast:192.168.1.255 Mask:255.255.255.0<br>UP BROADCAST RUNNING MASTER MULTICAST MTU:1500 Metric:1<br>RX packets:236 errors:0 dropped:0 overruns:0 frame:0<br>TX packets:2239 errors:0 dropped:0 overruns:0 carrier:0<br>collisions:0 txqueuelen:0<br>RX bytes:78522 (76.6 Kb) TX bytes:205590 (200.7 Kb)                                                        |
| eth0               | Link encap:Ethernet HWaddr 00:00:01:02:03:04<br>UP BROADCAST RUNNING SLAVE MULTICAST MTU:1500 Metric:1<br>RX packets:3434 errors:0 dropped:0 overruns:0 frame:0<br>TX packets:1494 errors:0 dropped:0 overruns:0 carrier:0<br>collisions:0 txqueuelen:1000<br>RX bytes:332303 (324.5 Kb) TX bytes:94113 (91.9 Kb)<br>Interrupt:18 Base address:0x2800 Memory:fc041000-fc041038                                                        |
| eth1               | Link encap:Ethernet HWaddr 00:00:05:06:07:08<br>UP BROADCAST RUNNING SLAVE MULTICAST MTU:1500 Metric:1<br>RX packets:215 errors:0 dropped:0 overruns:0 frame:0<br>TX packets:1627 errors:0 dropped:0 overruns:0 carrier:0<br>collisions:0 txqueuelen:1000<br>RX bytes:77162 (75.3 Kb) TX bytes:141394 (138.0 Kb)<br>Interrupt:19 Base address:0x2840 Memory:fc042000-fc042038                                                         |
| eth2               | Link encap:Ethernet HWaddr 00:00:09:10:11:12<br>inet addr:192.168.2.1 Bcast:192.168.2.255 Mask: 255.255.255.0<br>UP BROADCAST RUNNING MULTICAST MTU:1500 Metric:1<br>RX packets:47 errors:0 dropped:0 overruns:0 frame:0<br>TX packets:1525 errors:0 dropped:0 overruns:0 carrier:0<br>collisions:0 txqueuelen:1000<br>RX bytes:2820 (2.7 Kb) TX bytes:110113 (107.5 Kb)<br>Interrupt:24 Base address:0x3000 Memory:fc500000-fc500038 |

eth0, eth1 を bonding 化したデバイス パブリックLAN、2番目のインタコネクトに使用

- ② bond0 上で活性した FIP
- ③ 1番目のインタコネクトに使用